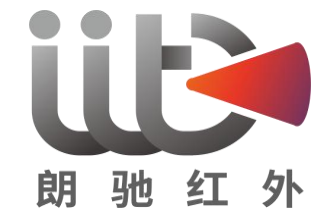

# ShortCam II 使用指南

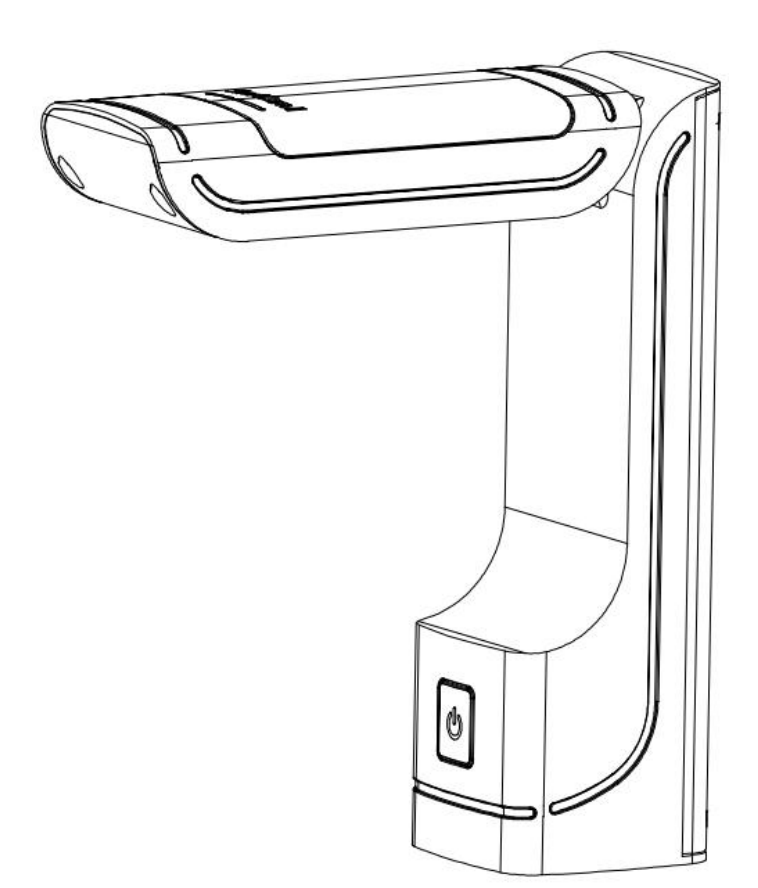

深圳市朗驰欣创科技股份有限公司

型号: LC-AD15

制造商: 深圳市朗驰欣创科技股份有限公司

生产地址: 四川省成都市双流区西航港街道空港4路浩朗科技园8区202

**服务热线:** 4001-386-389 转 2

网址: <u>http://www.launchdigital.net/</u>

# 目 录

| <i>—</i> `, | 产品简介及特性1        |
|-------------|-----------------|
| `,          | 整机使用说明2         |
| 三,          | 客户端软件安装及功能界面说明3 |
| 四、          | PCB 诊断详细操作使用说明9 |
| 五、          | 装箱清单9           |
| 六、          | 产品版本升级及技术支持9    |

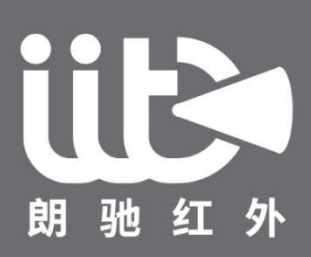

# 领先的智能红外解决方案提供商

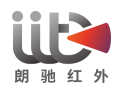

#### 一、产品简介及特性

#### (1) 产品简介

ShortCam II 是业内首款针对主板维修的红外热成像折叠速诊仪,具备 256\*192 的高清 热成像镜头和 400W 高清可见光镜头,配置 Type-C 接口,安装程序即可使用,操作更 便捷。通过双光谱交织定位技术,利用智能算法可以在软件上实时显示出被检测主板 各芯片、电阻、电容等元器件的运行温度数据,并通过温度数据来判别主板运行状态;

软件端可实现一键速查秒杀漏电,快速定位出主板故障位置;软件端通过对正常/异常主板比对模式分析功能,快速找出异常问题点,实现对 PCB 主板维修行业的变革性效率升级。

#### (2) 产品特性

- 业界首创"一键速查"功能, 秒杀即查故障点减少客户等待时间, 提高店铺营业效率;
- 精准筛查故障, 专业查杀微小漏电、短路疑难故障, 极大限度降低故障误判几率
- 插电即用,维修全程环保告别传统使用松香排查手段,远离含铅等重金属有毒化
   合物对身体健康的影像
- 减少清洁工序,永久告别松香,主板维修后无需再使用清洁剂清洗主板

#### (3) 产品参数

| 红外部分参数  |                 |  |  |  |
|---------|-----------------|--|--|--|
| 探测器类型   | 非制冷氧化钒(VOx)探测器  |  |  |  |
| 分辨率     | 256*192         |  |  |  |
| 波长范围    | 7.5~13.5 um     |  |  |  |
| 镜头视角    | 25°*18°         |  |  |  |
| 可见光部分参数 |                 |  |  |  |
| 分辨率     | 2568*1448       |  |  |  |
| 接口和显示功能 |                 |  |  |  |
| 显示模式    | 可见光/热成像/速查      |  |  |  |
| 连接方式    | Туре-С          |  |  |  |
| 图片存储格式  | JPG             |  |  |  |
| 视频存储格式  | MP4             |  |  |  |
| 物理特性    |                 |  |  |  |
| 产品尺寸    | 48mm*48mm*154mm |  |  |  |

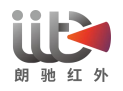

| 重量     | 455g           |  |
|--------|----------------|--|
| 安装     | 即插即用,无需安装      |  |
| 电源     |                |  |
| 输入电源电压 | 5V DC          |  |
| 功耗     | 2.5W           |  |
| 使用环境   |                |  |
| 存放温度范围 | -20°C~60°C     |  |
| 工作环境温度 | 3°C~45℃        |  |
| 湿度     | 95%相对湿度        |  |
| 测温性能   |                |  |
| 测温功能   | 全幅测温/画框测温      |  |
| 测温距离   | 13cm           |  |
| 测温精度   | ±5℃或±5% (取最大值) |  |
| 测温范围   | -20℃~550℃      |  |

# 二、整机使用说明

1、拆开 ShortCam II 整机包装,按照装箱清单清点整机组件(整机组件主要有主机、Type-C 数据线);

2、按照产品组成示意图组装设备,将 ShortCam II 主机向上打开;

3、使用 Type-C 数据线连接电脑和 ShortCam II 主机,电源指示灯红灯亮起,11s 电源 指示灯由红灯转为蓝灯,15s 左右 ShrotCam II 软件上可正常显示图像。

产品组成如下图:

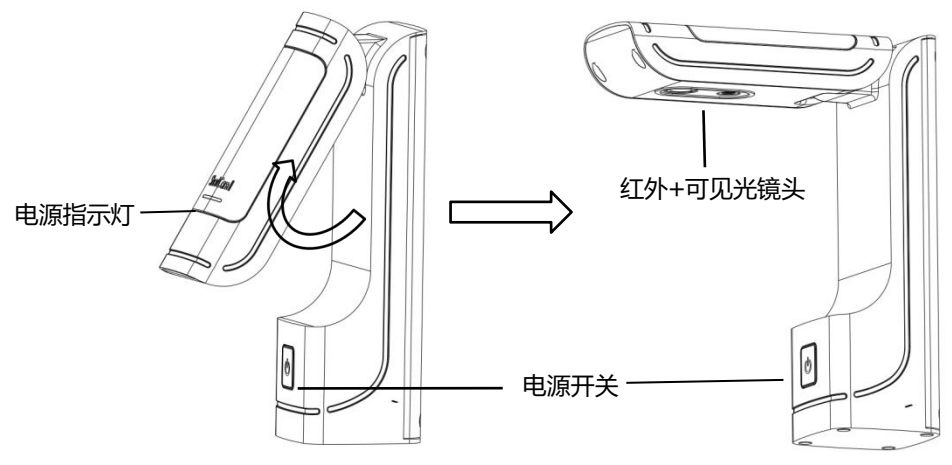

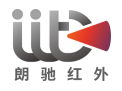

# 三、客户端软件安装及功能界面说明

#### 客户端软件运行环境要求:

ShortCam II 软件对电脑配置有一定要求,满足以下要求则 ShortCam II 客户端软件可流畅运行

电脑 CPU 处理器: 137 代及以上型号

内存大小: 8G 及以上

操作系统为: Windows 7/Windows 10

### 软件安装及功能界面说明:

1、客户端软件可通过打开朗驰官方网站(http://www.launchdigital.net/), 依次点击"服务与支持"->"下载中心",选择"LC\_ShortCam II"进行下载;

2、解压安装包后,执行 ShortCam II 客户端安装软件,根据提示依次点击下一步操作, 安装完成后即可正常使用;

3、客户端软件安装完成后,双击 桌面快捷方式即可打开,软件整体界面按照功 能区共划分为6个区域,整体界面及功能菜单布局区域如下图:

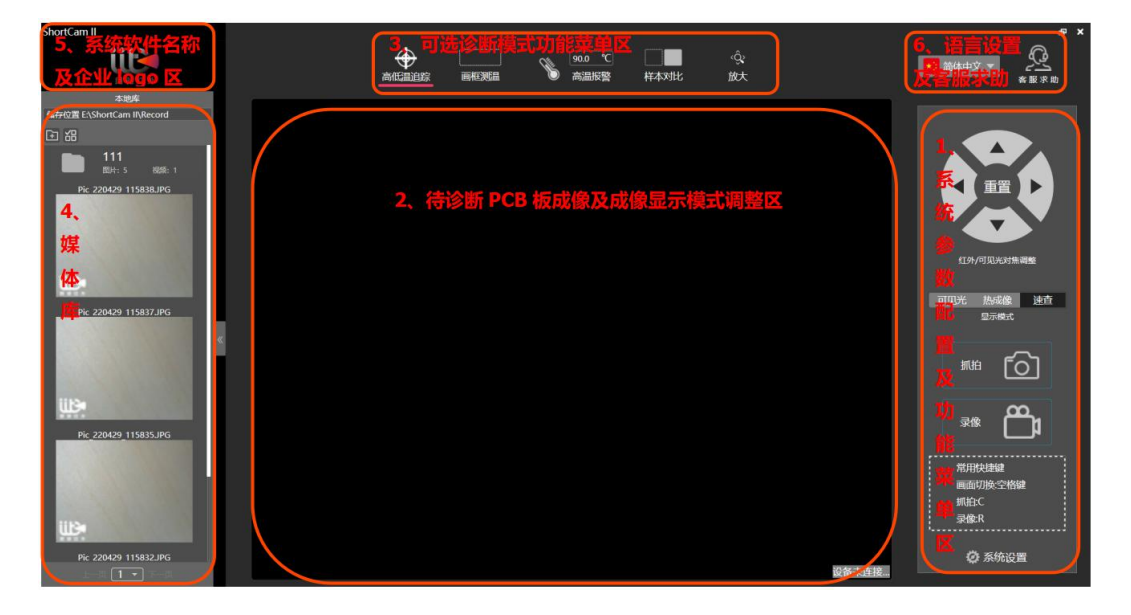

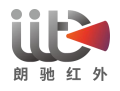

软件功能区及菜单信息介绍:

### (1) 系统参数配置及主功能菜单区

| 1.<br>重置<br>的/可见光对集调量 |
|-----------------------|
| 1000元光 热成像 速直<br>显示硬式 |
| <u>, 100</u>          |
| <b>**</b> Õt          |
| 常用快達罐 画面切換空格键         |
| 列用2C<br>录像:R          |
| ◎ 系统设置                |

【重置】此菜单项以圆形调节旋钮在软件界面中呈现,分别调节旋钮上的上、下、左、 右4个 按钮,可以调节被检测的 PCB 板的可见光偏移位置,点击中间的"重置"圆 形按钮,可以重置可见光偏移位置。

【显示模式】通过电脑快捷键 Space 键或者鼠标左键可分别选择"可见光"、"热成像"、 "速查"的图像显示模式,速查模式下可手动调整温宽,筛选出区域最高温。

【抓拍】点击客户端软件<sup>1999</sup> 100 按钮,可以抓拍当前检测主板图片,保留维修数据 供日后维修参考使用,可使用**快捷键 C。** 

【**录像**】点击客户端软件<sup>Ⅲ</sup> □ □ 按钮,可以录像当前检测主板视频,保留维修数据供 日后维修参考使用,可使用**快捷键 R**。

【系统设置】系统设置菜单中包含"用户配置"、"关于"2个目录项,如下图:

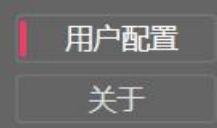

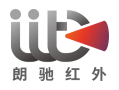

"**用户设置**"中可以切换温度单位,分别可以选择摄氏度(℃)、华氏度(°F)、开摄氏度(K),可设置数据存储的位置,以及设置数据保留大小,配置界面如下图所示。

| 温度单位 | o℃ ●℉ ●К                   |
|------|----------------------------|
|      | 本地数据                       |
| 储存位置 | E:\ShortCam II\Record      |
| 保留大小 | 5000 MB / 42.38 GB         |
| 注意该设 | 置重启生效。当文件夹空间小于保留大小时,覆盖旧数据。 |
|      | 确定                         |

"关于"中可以查看企业 logo, 企业名称、产品名称、软件版本、固件版本以及朗驰红 外官网地址, 界面如下图所示。

| 朝驰红外                          |                              |  |  |  |  |  |
|-------------------------------|------------------------------|--|--|--|--|--|
| 深圳市朗驰欣创科技股份有限公司               |                              |  |  |  |  |  |
| ShortCam II                   |                              |  |  |  |  |  |
|                               |                              |  |  |  |  |  |
| 软件版本:                         | LC_ShortCam II_ML_0000_2.2.8 |  |  |  |  |  |
| 固件版本:                         | 0000_B33_1.2.1               |  |  |  |  |  |
| http://www.launchdigital.net/ |                              |  |  |  |  |  |

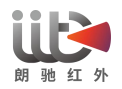

#### (2) 待诊断 PCB 板成像及成像显示模式调整区

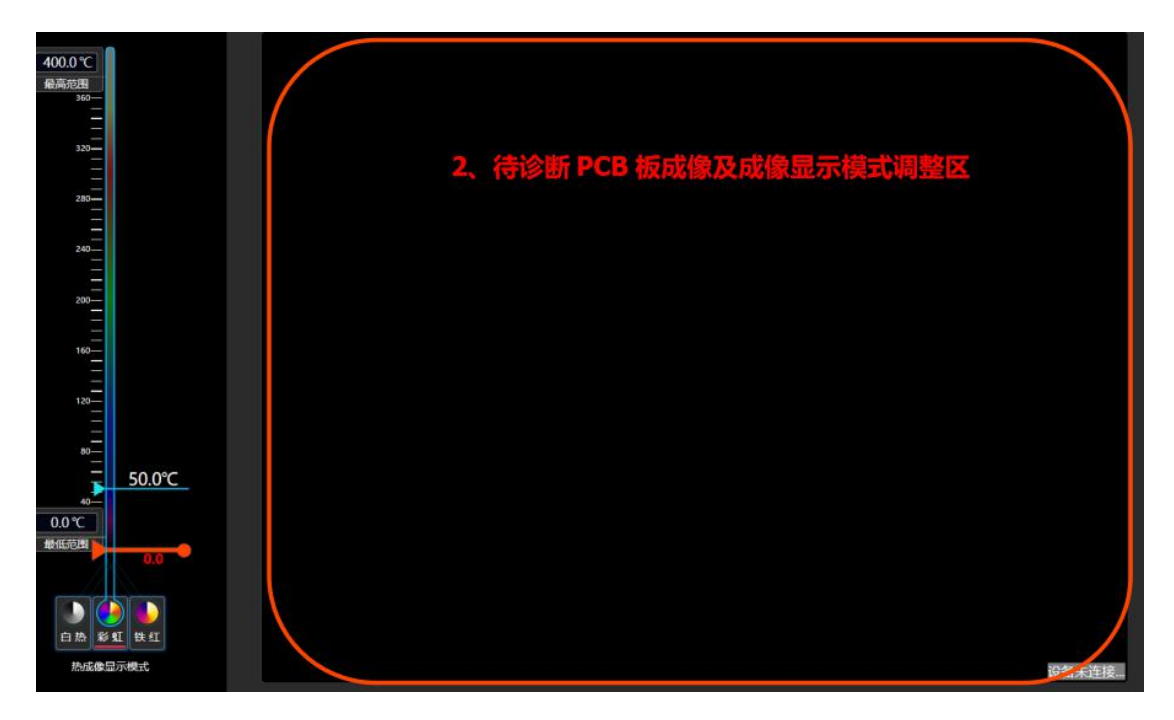

将需要维修的 PCB 主板通电后放置在图像中心(如有屏蔽罩需去除屏幕罩),可以在此区域查看到待诊断 PCB 板的影像,如果画面有多处高温区域,可以拉动此区域左侧的垂直温宽条,筛选出区域最高温。

【**热成像显示模式**】通过选择垂直温宽条底部的"**热成像显示模式**"功能,可以对红外 画面显示伪彩进行切换,有白热色、彩虹色、铁红色三种颜色可选择。

#### (3) 可选诊断模式功能菜单区

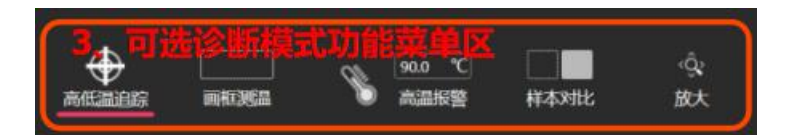

【**高低温追踪】**点击此按钮可以实时全屏十字光标追踪红外画面高、低温点,测温数 值实时显示于光标附近。

【**画框测温】**点击此按钮可以在"实时诊断"中选择测试区域测温,也可以在"对比分析" 中的"实时样本"画框区域测温,并将画框区域位置同步到"对比样本"中,并显示"对比 样本"中该区域的温度最大值。

【高温报警】此按钮的温度设置窗口可以预设高温报警阈值,点击此按钮高温报警功能启用,当被诊断的 PCB 板画面内出现最高温超过预设报警最高温度值时,客户端软件声音提示报警,画面边框红色闪烁,确认后手动点击【高温报警】按钮即可取消。

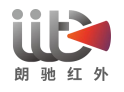

【**样本对比】**点击此按钮,可启用样本对比检测功能,通过调用媒体库中的正常样本 图片与当前被诊断的 PCB 主板进行对比检测,可以缩短故障排查时间,精准锁定故障 点,极大限度降低故障误判的几率。

【**放大】**点击此按钮,再长按鼠标左键框选画面中可见光或红外画面,可以实现对发 热元器件局部放大观察,以满足维修细节处理。

#### (4) 媒体库区

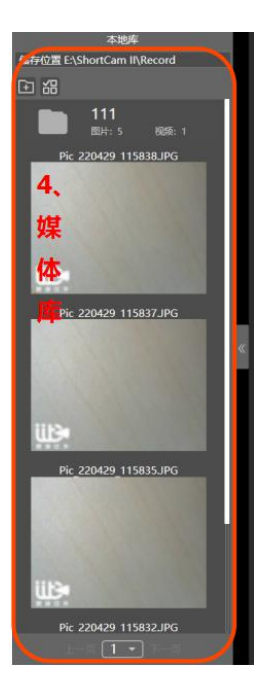

【本地库】用户在进行检查诊断时抓拍及录像文件保存在此路径下,可通过点击 钮新建一个文件夹用于分类存储抓拍图片或者录像文件,鼠标右键点击图片,可选择 添加到新建文件夹里,或者进行样本比对;可通过点击 批量选择将抓拍图片或者 录像文件移动到新建文件夹里。

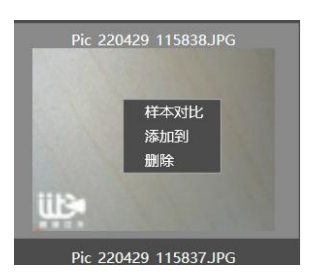

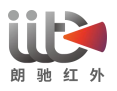

# (5) 系统软件名称及企业 logo 区

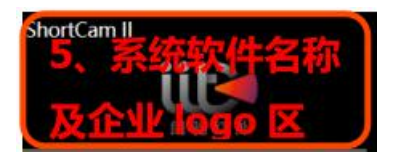

显示系统软件名称,企业 logo 及企业名称

# (6) 语言设置及客服求助区

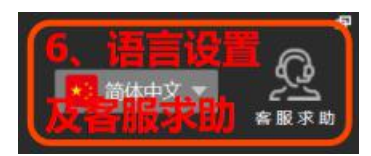

# 【语言设置】

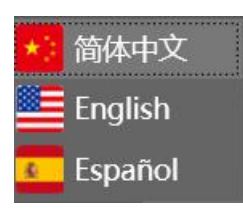

点击语言设置下拉窗口,显示可选择"简体中文"、"English (英语)"、"Espanol (西班 牙语)"三种语言,用户可根据需要设置语言种类。

# 【客服求助】

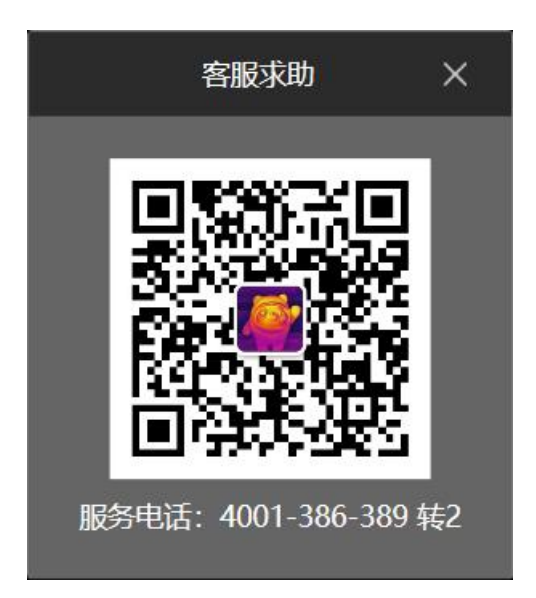

用户点击此项可连接客服求助,求组方式分两种:

- 1、直接扫描微信二维码添加客服售后服务微信
- 2、客户拨打紧急求助热线: 4001-386-389转2

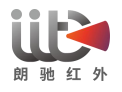

#### 四、PCB 诊断详细操作使用说明

在按照上文步骤进行整机连接电脑、软件正常安装后,可以开始进行 PCB 诊断功能的 正常使用,具体操作步骤如下:

- (1) 将 ShortCam II 设备上电开机,通过电脑端的 ShortCam II 客户端对设备进行操作。
- (2) 点击软件界面的"速查"按钮,画面即定位出问题主板高温区域。
- (3) 用鼠标拽动左侧的温宽条,即可筛查出故障点。

正常诊断成像画面如下:

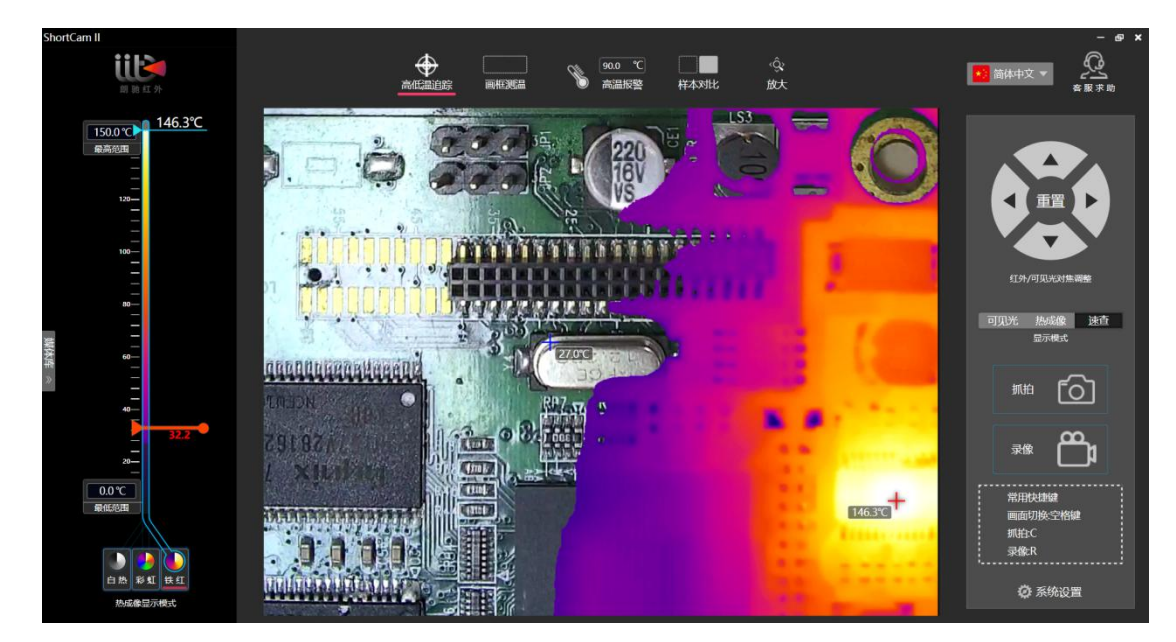

#### 五、装箱清单

| 序号 | 名称         | 数量 |
|----|------------|----|
| 1  | 主机         | 1  |
| 2  | Type-C 数据线 | 1  |
| 3  | 保修卡        | 1  |
| 4  | 合格证        | 1  |

#### 六、产品版本升级及技术支持

联系电话: 4001-386-389转2

软件及固件版本升级链接: <u>http://www.launchdigital.net/</u>

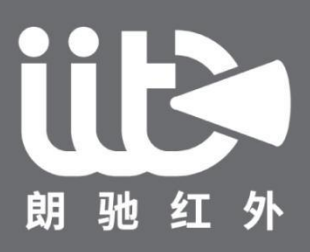

# 领先的智能红外解决方案提供商